# วิธีการสร้างบัญชีที่ My Rotary HOW TO CREATE A MY ROTARY ACCOUNT

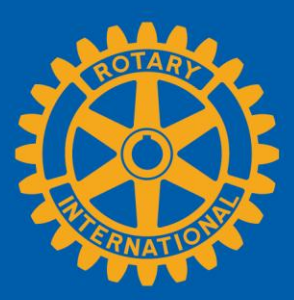

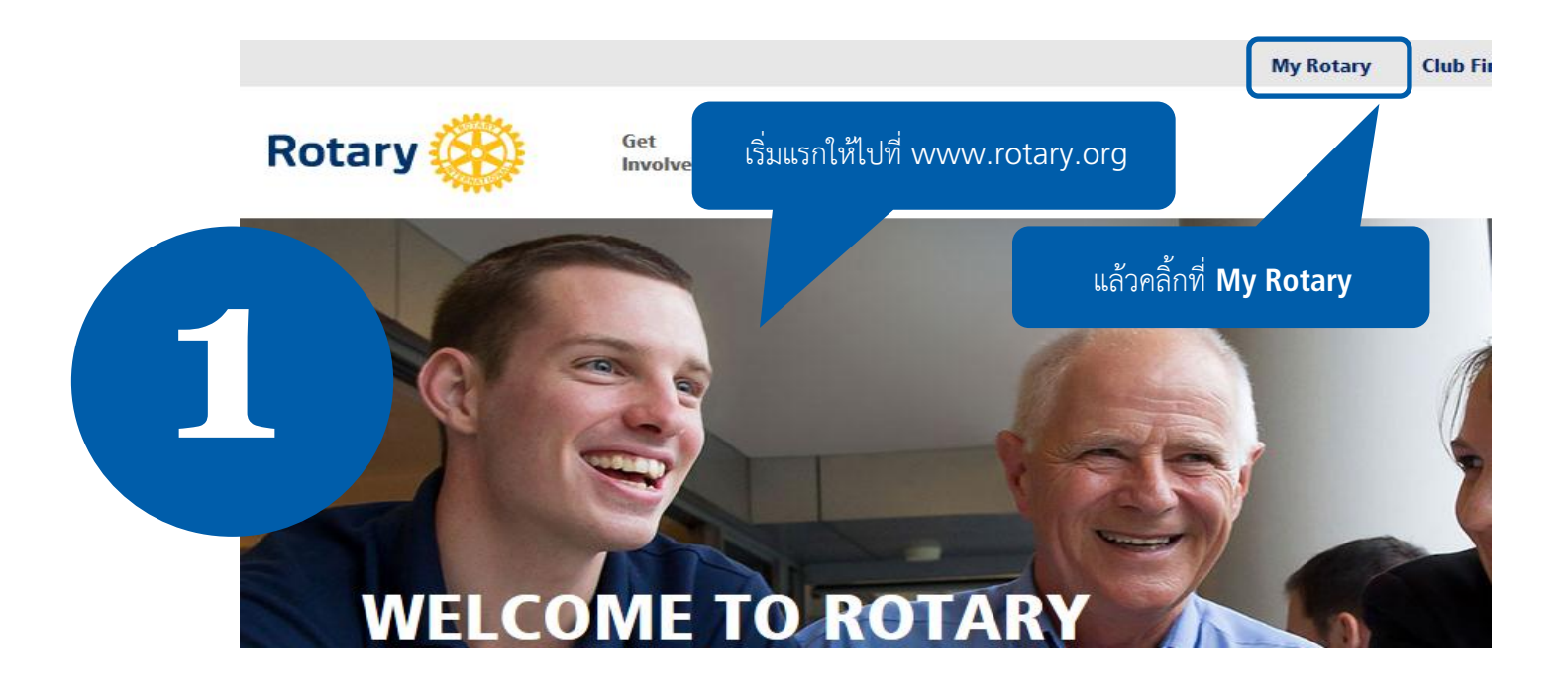

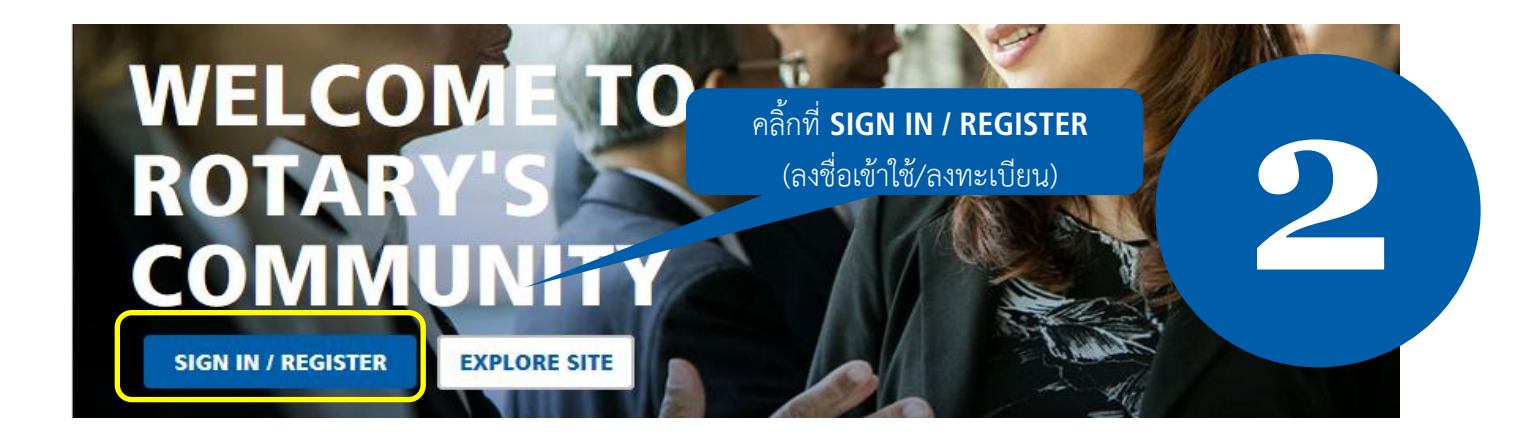

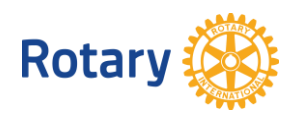

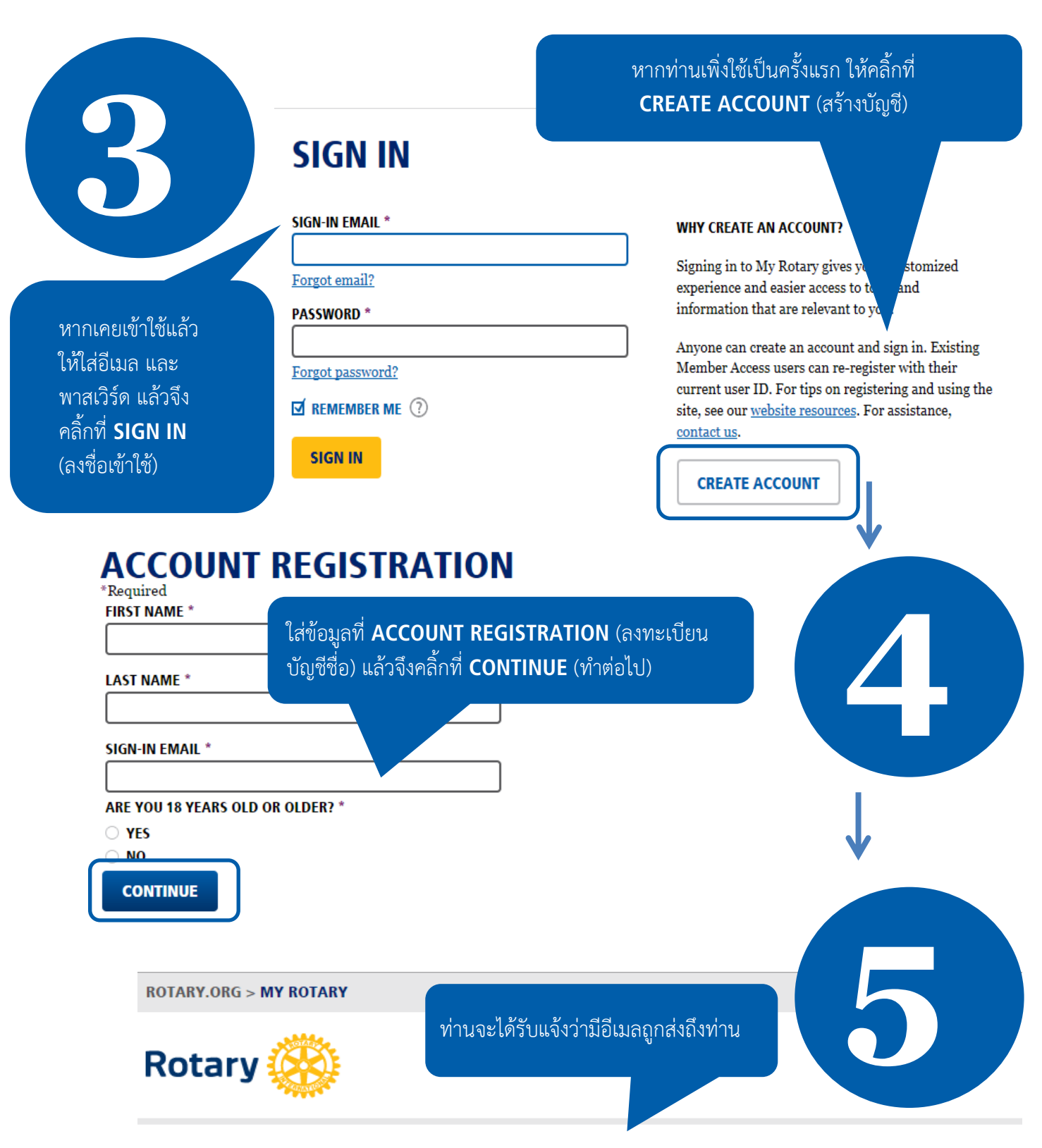

### **ACCOUNT REGISTRATION**

Thank you for registering, you've completed the first step in the process. You will receive an email sent to your sign-in email with a link to activate your account.

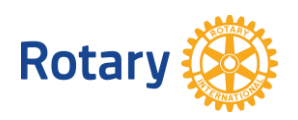

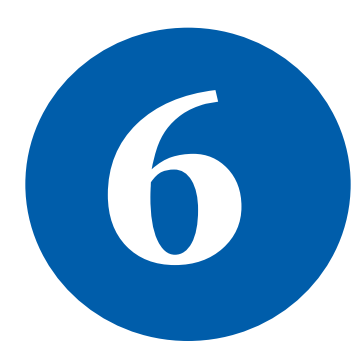

### Complete your Rotary.org registration

#### Hello

You're just one step away from completing leaders, exchange ideas, and tal

Activate my <u>account</u>

CREATE ACCOUNT

#### ACCOUNT SET-UP

Thank you for activating your account. Just a few more steps to complete the process. \*Required CREATE PASSWORD Your password must be at least eight characters and contain one lowercase letter and c any part of your sign-in email address. CONFIRM PASSWORD \* SECURITY QUESTION \* (?) - select ANSWER (The answe curity question must be at least four characters.)

กรอกข้อมูลที่ระบบบังคับให้กรอก ทั้งหมด แล้วคลิ้กที่ CREATE ACCOUNT (สร้างบัญชี)

เซ็คอีเมลของท่านที่ให้ไว้ตามขั้นตอนข้างบน ้ท่านจะได้รับข้อความใหม่ แล้วจึงคลิ้กที่ลิ้งค์

สีฟ้าเพื่อทำกระบวนการขั้นตอนสุดท้ายให้

เสร็จสมบูรณ์

#### ACCOUNT SET-UP

Congratulations, your account was successfully created

Your profile has been created

As part of becoming a registered user of My Rotary, you've als profile. Once you sign in you can complete your profile and review or change your privacy setti urol who sees your information

You are a member of the community

You can also participate right away in the Rotary community by joining discussion groups and connecting to other members.

REMEMBER ME CONTINUE

ROTARY.ORG > MY ROTARY

MY PROFILE

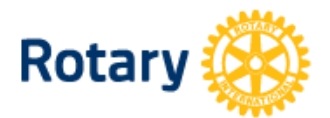

My Rotary

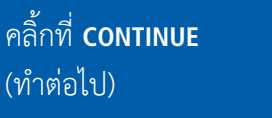

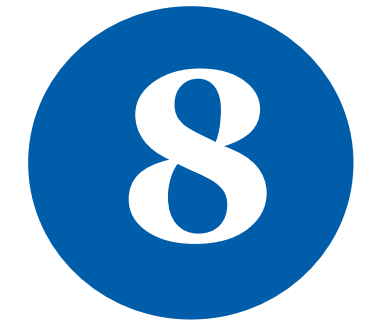

ยินดีด้วย! ท่านสร้าง บัญชี MY ROTARY เรียบร้อยแล้ว

## Lea & I

## **MY ROTARY**

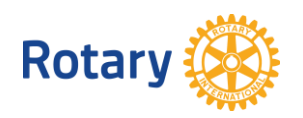